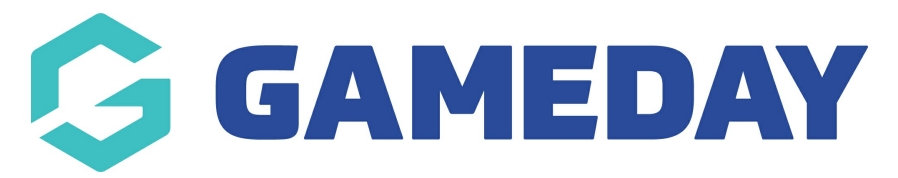

## How do I view members clearance history?

To see an individual member's clearance history:

1. In the left-hand menu, click **Members** > **MEMBERS** 

| GAMEDAY              |     |
|----------------------|-----|
| Dashboard            |     |
| My Organisation      | •   |
| Finances             | •   |
| Members              | •   |
| Members              |     |
| Clearances           |     |
| Communications       |     |
| Membership Forms     | •   |
| Products & Questions |     |
| Promotions           | NEW |
| Events               | -   |
| Reports              |     |

2. Find the relevant member, then click **VIEW**.

| Members  | 3                |               |                |                      |                    |             |                |
|----------|------------------|---------------|----------------|----------------------|--------------------|-------------|----------------|
| Members  | s List By Proc   | duct Add-on P | roducts By     | y Member Type        | By Organisation    | By Season   | Financial Fi ゝ |
| Create N | New Member       |               | All Assigned ( | Genders 🔻 🖌 All Gene | der Identities 🔻 🖸 | tommy       | Ø              |
| Photo    | Name 🖨           | First Name 🌲  | Last Name 🌲    | Assigned Gender      | Gender Identity    | Birthdate 🖨 | Action(s)      |
| &        | Tommy Kilpatrick | Tommy         | Kilpatrick     | Female               |                    | 05/04/2006  | View           |

3. Click on the **MEMBER ACTIVITY** tab in the member record.

| Member Details | Member Activity | Orders/Transactions | Memberships | Events | Add-on Products | Docur > |  |  |  |
|----------------|-----------------|---------------------|-------------|--------|-----------------|---------|--|--|--|

6. Click on the **CLEARANCES** tab. If a member has a clearance history, it will be listed here.

| ← Back<br>Tommy Kilpatrick 5 April 2006<br>Inactive |                 |                     |                  |        |           |          |       |   |  |  |
|-----------------------------------------------------|-----------------|---------------------|------------------|--------|-----------|----------|-------|---|--|--|
| Member Details                                      | Member Activity | Orders/Transactions | Memberships      | Events | Add-on    | Products | Docur | > |  |  |
| Forms Communications Clearances                     |                 |                     |                  |        |           |          |       |   |  |  |
| Date                                                | Description     | n From              | То               |        | Туре      | Status   |       |   |  |  |
| 21 March 2023 (AEDT                                 | )               | Transfer Club A     | GameDay Training |        | Clearance | Approved |       |   |  |  |

## **Related Articles**